En este documento veremos las Instrucciones para asignación de profesorado a las sesiones de una asignatura usando CSV;

1. **Recepción del correo**: El responsable de la asignatura recibe un correo con un documento CSV que contiene la tabla de horarios. El documento está pendiente de asignar el profesorado a cada sesión.

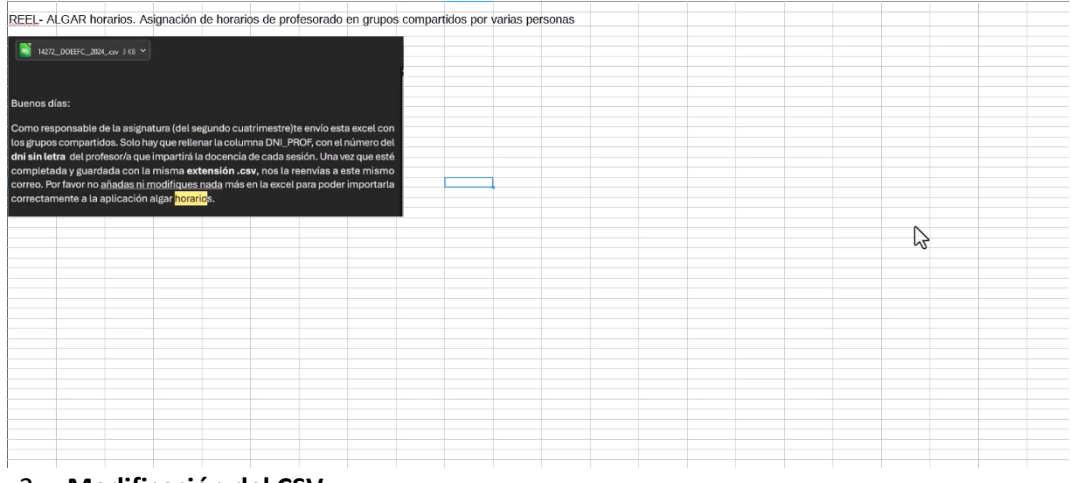

- 2. Modificación del CSV:
  - $\circ$  ~ Se debe incluir el DNI del profesorado sin la letra (solo los números).

| Éditer | Ϋ́α.    | pisetar<br>Thuis | Formato Egi                | les Hgia     | Qetos                      | geramientus<br>A            | · C              | tana Ayy              | da<br>jabç |              | HH •     | त्राः (    | 1 11 🛱         |                      |            |       | 眼睛-四               |    |              |   |   |   |   |    | ¢  |
|--------|---------|------------------|----------------------------|--------------|----------------------------|-----------------------------|------------------|-----------------------|------------|--------------|----------|------------|----------------|----------------------|------------|-------|--------------------|----|--------------|---|---|---|---|----|----|
|        |         |                  | 10 pe 🖃                    | NK           | s - 4                      | . 15                        |                  |                       |            |              |          |            |                | a • % 00 🗇           |            |       | ≣ ⊞•≣              |    | 1.晒.         |   |   |   |   |    |    |
|        | 9       | <u>β</u> χ Σ     | - = 013                    | hol.         |                            |                             | W.               |                       |            |              |          | _          |                |                      |            |       |                    |    |              |   |   |   |   |    | :  |
| Ca     | 50 CDC  | c<br>Jpun i      | D nombr                    | e asignatura | £.                         |                             | ie.              | scha                  | G hora m   | H<br>inuto o | luration | l<br>de po | r codigo espac | o nombre espacio     | grupos pad | NC    | P                  | 0  | R S          | 1 | U | v | w | X. | ¥. |
|        | 8024 21 | 1968783          | 14272 Comut<br>14272 Comut | icación efer | ctiva y tra<br>ctiva y tra | bajo en equi<br>hain an ora | ipo 03           | 3/02/2025             | 17         | 40           | 120      |            | V 5C 1 018     | Auta 420<br>Auta 420 | TA<br>TA   | 28 68 | 0TA-40(87#PA       | 28 | 650 PA-40187 |   |   |   |   |    |    |
|        | 1024 21 | 1968785          | 14272 Comu                 | icación efer | ctiva y tri                | bajo en equ                 | 100 04           | 4/02/2025             | 17         | 40           | 150      |            | Y 5C 1 018     | Aula 420             | TA         | 28 6  | OTA-40/87/PA       | 28 | 650 PA-4CIE7 |   |   |   |   |    |    |
|        | 2024 21 | 1968786          | 14272 Comun                | icación efer | ctiva y tri                | bajo en equ                 | 100 04           | 4/03/2025             | 17         | 40           | 150      |            | V 5C 1 018     | Ada 420              | TA         | 28 6  | OTA-40187=PA       | 28 | 650 PA-40187 |   |   |   |   |    |    |
|        | 1024 21 | 1968788          | 14272 Comus                | cación efer  | ctiva y tra                | bajo en equ                 | apo 10           | 0/03/2005             | 17         | 40           | 120      |            | V SC 1 018     | Aula 420             | TA         | 28 68 | AMPA INTA-40107#PA | 28 | GLOPA-4CIE7  |   |   |   |   |    |    |
|        | 8024 21 | 1968789          | 14272 Comun                | icación efer | ctiva y tra                | bajo en equ                 | apo 11           | 1/02/2025             | 17         | 40           | 150      |            | V.5C.1.018     | Aula 420             | TA         | 28 68 | OTA-40(87#PA       | 28 | 650 PA-40IE7 |   |   |   |   |    |    |
|        | 804 21  | 1966/90          | 14272 Comut                | icación efer | covaly tri<br>ctivaly tri  | bajo en equi<br>bajo en orm | 100 14<br>100 15 | 4/04/2025             | 17         | 40           | 120      | N          | V 5C 1.018     | Auto 420             | TA         | 20 0  | OTA-40187#PA       | 28 | 650 PA-40/87 |   |   |   |   |    |    |
|        | 3024 21 | 1968/92          | 14272 Comu                 | icación efer | ctiva y tri                | bajo en equ                 | spo 17           | 7402/2025             | 17         | 40           | 120      | 52         | V 5C 1 018     | Auta 420             | TA         | 28 68 | 0TA-40(87(PA       | 28 | 650PA-40IE7  |   |   |   |   |    |    |
|        | 8024 21 | 1968793          | 14272 Comun                | scación efei | cova y tri                 | bajo en equ                 | 100 II           | 8402/2025             | 17         | 40           | 150      |            | V 5C 1 018     | Aute 420             | TA         | 28 68 | 0TA-40(87#PA       | 28 | 650 PA-40187 |   |   |   |   |    |    |
|        | 024 21  | 1960795          | 14272 Coma                 | icación efer | ctiva y tri                | bajo en egu                 | 100 Zi           | 1/04/2025             | 17         | 40           | 120      |            | V 5C 1 018     | Aula 420             | TA         | 28 6  | 0TA-40(87#PA       | 28 | 650 PA-40187 |   |   |   |   |    |    |
|        | 1024 23 | 1968796          | 14272 Comun                | icación efer | ctiva y tra                | bajo en equ                 | 100 22           | 2/04/2025             | 17         | 40           | 150      |            | V.5C.1.018     | Aula 420             | TA         | 28 68 | IOTA-40187#PA      | 28 | 650 PA-40187 |   |   |   |   |    |    |
|        | 3024 21 | 1968797          | 14272 Conve<br>14272 Conve | icación efer | ctiva y tri                | bajo en ogu<br>bajo en ogu  | ipo 24           | 402/2025<br>5402/2025 | 17         | 40           | 120      |            | V SC 1 018     | Auto 420             | TA         | 28 68 | DTA-40(87#PA       | 28 | 650 PA-4087  |   |   |   |   |    |    |
|        | 8024 23 | 1968799          | 14272 Conve                | icación efer | ctiva y tri                | bajo en equ                 | ipo (19          | 6404/2005             | 25         | 0            | 100      | 20.00      | N 70.0.005     | LABORATORI 0.01      | FL.        | 28 68 | OPL-40IB7          | 1  |              |   |   |   |   |    |    |
|        | 8024 21 | 1966000          | 14272 Comun                | icación efei | ctiva y tri                | bajo en equ                 | кро 19           | 9402/2025             | 15         | 0            | 180      | 2E+0       | TV 7D.0.005    | LABORATORI 0.01      | PL         | 28 68 | 0 PL-40187         |    |              |   |   |   |   |    |    |
|        |         |                  |                            |              |                            |                             |                  |                       |            |              |          |            |                |                      |            |       |                    |    |              |   |   |   |   |    |    |
|        |         |                  |                            |              |                            |                             |                  |                       |            |              |          |            |                |                      |            |       |                    |    |              |   |   |   |   |    |    |
|        |         |                  |                            |              |                            |                             |                  |                       |            |              |          |            |                |                      |            |       |                    |    |              |   |   |   |   |    |    |
|        |         |                  |                            |              |                            |                             |                  |                       |            |              |          |            |                |                      |            |       |                    |    |              |   |   |   |   |    |    |
|        |         |                  |                            |              |                            |                             |                  |                       |            |              |          |            |                |                      |            |       |                    |    |              |   |   |   |   |    |    |
|        |         |                  |                            |              |                            |                             |                  |                       |            |              |          |            |                |                      |            |       |                    |    |              |   |   |   |   |    |    |
|        |         |                  |                            |              |                            |                             |                  |                       |            |              |          |            |                |                      |            |       |                    |    |              |   |   |   |   |    |    |
|        |         |                  |                            |              |                            |                             |                  |                       |            |              |          |            |                |                      |            |       |                    |    |              |   |   |   |   |    |    |
|        |         |                  |                            |              |                            |                             |                  |                       |            |              |          |            |                |                      |            |       |                    |    |              |   |   |   |   |    |    |
|        |         |                  |                            |              |                            |                             |                  |                       |            |              |          |            |                |                      |            |       |                    |    |              |   |   |   |   |    |    |
|        |         |                  |                            |              |                            |                             |                  |                       |            |              |          |            |                |                      |            |       |                    |    |              |   |   |   |   |    |    |
|        |         |                  |                            |              |                            |                             |                  |                       |            |              |          |            |                |                      |            |       |                    |    |              |   |   |   |   |    |    |
|        |         |                  |                            |              |                            |                             |                  |                       |            |              |          |            |                |                      |            |       |                    |    |              |   |   |   |   |    |    |
|        |         |                  |                            |              |                            |                             |                  |                       |            |              |          |            |                |                      |            |       |                    |    |              |   |   |   |   |    |    |
|        |         |                  |                            |              |                            |                             |                  |                       |            |              |          |            |                |                      |            |       |                    |    |              |   |   |   |   |    |    |
|        |         |                  |                            |              |                            |                             |                  |                       |            |              |          |            |                |                      |            |       |                    |    |              |   |   |   |   |    |    |
|        |         |                  |                            |              |                            |                             |                  |                       |            |              |          |            |                |                      |            |       |                    |    |              |   |   |   |   |    |    |
|        |         |                  |                            |              |                            |                             |                  |                       |            |              |          |            |                |                      |            |       |                    |    |              |   |   |   |   |    |    |
|        |         |                  |                            |              |                            |                             |                  |                       |            |              |          |            |                |                      |            |       |                    |    |              |   |   |   |   |    |    |
|        |         |                  |                            |              |                            |                             |                  |                       |            |              |          |            |                |                      |            |       |                    |    |              |   |   |   |   |    |    |
|        | _       | _                | _                          | _            | _                          | _                           | _                | _                     |            | _            | _        | _          | -              | 1.00                 |            | -     |                    |    |              | _ |   |   | - | -  | -  |

• El archivo CSV tiene un formato que puede resultar desordenado, especialmente en las fechas.

## Problemas con el formato de las fechas:

- Las fechas pueden estar consideradas como texto debido a un apóstrofe oculto que afecta al orden al intentar ordenarlas.
- Si se ordena ascendentemente, las fechas no se ordenan correctamente (por ejemplo, el 3 de febrero puede aparecer después del 4 de febrero debido al formato de texto).

| rine j    | iche ye        | i juete<br>Da d | Formato Balton Hige Quan Humeritania V                                                                                                    | Anglerie Arris | le<br>shr | mo e    | а (   | <del></del> |             |                 |           | 1.00 | 100 cm           | -0             |       |       |     |   |   |
|-----------|----------------|-----------------|----------------------------------------------------------------------------------------------------|----------------|-----------|---------|-------|-------------|-------------|-----------------|-----------|------|------------------|----------------|-------|-------|-----|---|---|
|           | 1.08           | * 1.1.4         | - 18 X 45 LS+ 8 %                                                                                                    | ~ • 20         |           | 440 × 8 | H * . | 12.7        | - 10 V      | Los III Ref. Sz | - 85 v    | · H  |                  |                |       |       |     |   |   |
| eration S |                |                 | 10 N K S · A · 4 ·                                                                                                    | ≣≊≊            |           | + =     |       | 日間          | 日日 (        | aa • % 00 ⊠     | 00.00     | 122  | 目日・日             | - <u>二</u> - 耳 |       |       |     |   |   |
|           |                |                 | K 🗸 IIIdioxin                                                                                                    |                |           |         |       |             |             |                 |           |      |                  |                |       |       |     |   |   |
| A         | E.             | c               | 0 1                                                                                                    |                | 8         | н       | 1     |             | κ.          | 1 1             | м         | N    | 0 0              | q  #           | s   т | <br>v | w i | х | Ý |
| 45        | Cannes<br>2004 | 21058/83        | (c) contra acception<br>14272 Comunicación disctars a tablaco en ecurero                                                                                                    | 03/02/2025     | 17        | ware do | 120   | 30 Jack     | COUNT AND   | for a 420       | Arbes 104 | 28   | COLTA ADDRESS    | 20 0.004.4     | NUT   |       |     |   |   |
| ETSU      | 2024           | 21968784        | 14272 Comunicación efectiva y trabale en ecupe                                                                                                    | 03/03/2025     | 17        | 43      | 120   |             | ¥.5C 1.018  | Auta 420        | TA        | 28   | 650 TA-40 B7/PA  | 28 650PA-4     | 0467  |       |     |   |   |
| 6180      | 2024           | 21968725        | 14272 Committedión effectives y trabajo en equipa-                                                                                                    | 64407/2025     | 17        | -42     | 150   |             | 310.1.018   | Aux 420         | TA        | 28   | 650 TA-60 (67#"A | 28 650PA-6     | 087   |       |     |   |   |
| ETS1      | 2024           | 21968/86        | 142/2 Comunicación efectiva y trabajo en equipe                                                                                                    | 64/03/2025     | 17        | 43      | 150   |             | 7.5C 1.018  | Aura 420        | IA        | 28   | 650 TA-40 B7#PA  | 28 E50PA4      | CHB7  |       |     |   |   |
| ETSH      | 2024           | 21968787        | 14272 Comunicación efectiva y trabajo en equipo                                                                                                    | 10/05/2052     | 17        | 43      | 120   |             | 9.5C.1.018  | Agia 420        | TA        | 28   | 650 TA-40 B7#PA  | 28 650PA-4     | CHB7  |       |     |   |   |
| 6180      | 704            | 71968/88        | 10/12 Commission electrically labelin en eculor                                                                                                    | 104052025      | 10        | 45      | 120   |             | N. 1018     | All R 4/11      | 14        | 78   | END TA-CIR/014   | 78 ENDIGA-0    | 267   |       |     |   |   |
| FTSI      | 2024           | 21958790        | 18272 Comparison enders a table of equipe                                                                                                    | 14/04/2025     | 12        | 42      | 120   |             | V 5C 1 018  | Aura 420        | TA        | 28   | ESOTA ACIBRIDA   | 28 650PA4      | DIR7  |       |     |   |   |
| FTSI      | 2024           | 21951781        | 18272 Comunicación efectiva y tacado en eculor                                                                                                    | 1504/2025      | 17        | 41      | 150   |             | V SC 1 018  | Aura 420        | TA        | 28   | 650 TA-50 6787A  | 28 650PA-6     | CIB7  |       |     |   |   |
| LISH      | 2024           | 21968/92        | 142/2 Comunicación efectiva y trabaje en equipe                                                                                                    | 1/402/2025     | 17        | 43      | 1200  |             | V.5C 1.018  | Aura 420        | IA        | 28   | ESO TA 4318 /VFA | 28 EUPA4       | 0897  |       |     |   |   |
| ETSI      | 2024           | 21968783        | 14272 Comunicación efectiva y trabajo en equipo                                                                                                    | 15/02/2025     | 17        | 43      | 150   |             | M.SC.1.018  | Asia 420        | TA        | 28   | 650 TA-40 87#PA  | 28 650PA-4     | CH67  |       |     |   |   |
| ETSU      | 2024           | 21968794        | 14272 Comunicación efectiva y trabajo en equipo                                                                                                    | 21/03/2025     | 17        | -41     | 150   |             | 50.1018     | Aute 420        | TA        | 28   | 650 TA-40 B7#PA  | 28 E60PA-4     | 087   |       |     |   |   |
| 19751     | 2024           | 21968/95        | 142/2 Comunicación efectiva y trabaje en equipe                                                                                                    | 21/04/2029     | 10        | 40      | 120   |             | 4.90.1.018  | 741 2 420       | IA        | 20   | 6.01A 4018/VPA   | 20 GJ0PA4      | NU/   |       |     |   |   |
| EISI      | 2026           | 21968/96        | 142/2 Comunicación efectiva y trabajo en ecuipo                                                                                                    | 22/04/2025     | 10        | 40      | 150   |             | 9.5C 1.018  | Aux 420         | TA        | 28   | 650 TA-8018747A  | 28 650PA-6     | DIB/  |       |     |   |   |
| 6380      | 2004           | 21968290        | 16272 Commission method y tempo en ecupo                                                                                                    | 7407705        | - 10      | 41      | 110   |             | A MALTONE   | Assa 6/0        | 14        | 78   | ENDIA-CIR/01A    | 78 ENDER       | 2867  |       |     |   |   |
| ETCI      | 2024           | 21058780        | 1/272 Comprise the electrical of transport of the population of the providence of the providence of th | 00/04/2026     | 10        |         | 100   | 2014.07     | 1/ 2D 0 006 | LABORATORI 0.01 | DI        | 20   | 650 DL-00/87     | 10 0.0000      | 0407  |       |     |   |   |
| ETSI      | 2024           | 21968500        | 14272 Commission efective y tracelo en eculor                                                                                                    | 19/03/2025     | 15        | 0       | 182   | 28+07       | V 7D 0 006  | LABORATORI 0.01 | PL.       | 28   | 650PL-9087       |                |       |       |     |   |   |
|           |                |                 |                                                                                                    |                |           |         |       |             |             |                 |           |      |                  |                |       |       |     |   |   |
|           |                |                 |                                                                                                    |                |           |         |       |             |             |                 |           |      |                  |                |       |       |     |   |   |
|           |                |                 |                                                                                                    |                |           |         |       |             |             |                 |           |      |                  |                |       |       |     |   |   |
|           |                |                 |                                                                                                    |                |           |         |       |             |             |                 |           |      |                  |                |       |       |     |   |   |
|           |                |                 |                                                                                                    |                |           |         |       |             |             |                 |           |      |                  |                |       |       |     |   |   |
|           |                |                 |                                                                                                    |                |           |         |       |             |             |                 |           |      |                  |                |       |       |     |   |   |
|           |                |                 |                                                                                                    |                |           |         |       |             |             |                 |           |      |                  |                |       |       |     |   |   |
|           |                |                 |                                                                                                    |                |           |         |       |             |             |                 |           |      |                  |                |       |       |     |   |   |
|           |                |                 |                                                                                                    |                |           |         |       |             |             |                 |           |      |                  |                |       |       |     |   |   |
|           |                |                 |                                                                                                    |                |           |         |       |             |             |                 |           |      |                  |                |       |       |     |   |   |
|           |                |                 |                                                                                                    |                |           |         |       |             |             |                 |           |      |                  |                |       |       |     |   |   |
|           |                |                 |                                                                                                    |                |           |         |       |             |             |                 |           |      |                  |                |       |       |     |   |   |
|           |                |                 |                                                                                                    |                |           |         |       |             |             |                 |           |      |                  |                |       |       |     |   |   |
|           |                |                 |                                                                                                    |                |           |         |       |             |             |                 |           |      |                  |                |       |       |     |   |   |
|           |                |                 |                                                                                                    |                |           |         |       |             |             |                 |           |      |                  |                |       |       |     |   |   |
|           |                |                 |                                                                                                    |                |           |         |       |             |             |                 |           |      |                  |                |       |       |     |   |   |
|           |                |                 |                                                                                                    |                |           |         |       |             |             |                 |           |      |                  |                |       |       |     |   |   |
|           |                |                 |                                                                                                    |                |           |         |       |             |             |                 |           |      |                  |                |       |       |     |   |   |
|           |                |                 |                                                                                                    |                |           |         |       |             |             |                 |           |      |                  |                |       |       |     |   |   |
|           |                |                 |                                                                                                    |                |           |         |       |             |             |                 |           |      |                  |                |       |       |     |   |   |
|           |                |                 |                                                                                                    |                |           |         |       |             |             |                 |           |      |                  |                |       |       |     |   |   |
|           |                |                 |                                                                                                    |                |           |         |       |             |             |                 |           |      |                  |                |       |       |     |   |   |
|           |                |                 |                                                                                                    |                |           |         |       |             |             |                 |           |      |                  |                |       |       |     |   |   |
|           |                |                 |                                                                                                    |                |           |         |       |             |             |                 |           |      |                  |                |       |       |     |   |   |
| -         |                |                 |                                                                                                    |                |           |         |       |             |             |                 |           |      |                  |                |       |       |     |   |   |

- 3. Solución para ordenar correctamente las fechas:
  - Aplica **filtros de cabecera** para poder organizar las columnas de manera más eficiente.
  - Convertir texto a fecha:
    - 1. (En el vídeo copiamos la columna que contiene la fecha para pegarla en otra y así al devolver el documento no cambiar el formato evitando que de errores. Al final la eliminaremos) Selecciona la columna que contiene las fechas.

| 142        | 2_DOE          | EFC_20 | 4. csv (soli | lecture) | - LibreOffice Calc                           |                                                  |               |         |            |           |                |                            |                 |       |      |                 |       |                    |            |   |       |   |   | K    |
|------------|----------------|--------|--------------|----------|----------------------------------------------|--------------------------------------------------|---------------|---------|------------|-----------|----------------|----------------------------|-----------------|-------|------|-----------------|-------|--------------------|------------|---|-------|---|---|------|
| Archive    | o <u>E</u> dit | ar ⊻er | Insertar     | Formato  | o Egilos H <u>oja D</u>                      | jatos <u>H</u> erramientas                       | Ventana Ayu   | da -    |            |           |                |                            |                 |       |      |                 |       |                    |            |   |       |   | 0 | ×    |
| - (B)      | <b>P</b>       |        | -            |          | X m B.                                       | . 🛔 👍 🧐                                          | . Q . Q       | abc     |            |           | E. 9.          | 1 31 😨                     |                 | • 🖷 🖵 |      | 1 昆 鋼 - 日       | 3 I G | 8                  |            |   |       |   |   |      |
|            |                |        | 101          | 10-1     |                                              | A                                                |               |         |            |           |                |                            | · · · · · ·     | 00.00 |      |                 | r     | -<br>-             |            |   |       |   |   |      |
| Liberat    | ion sans       |        |              | [10 pt   | <u>N N 2</u>                                 | • 🗛 • 🚾 •                                        |               | Т       | 1 1 1      |           |                |                            | vaa• % uu [∠]   | Mi hX | 1.22 | · · · · · ·     |       | <b>-</b> • • • • • |            |   |       |   |   |      |
| T1:T104    | 18576          |        |              | 4 • =    | fecha                                        |                                                  |               |         |            |           |                |                            |                 |       |      |                 |       |                    |            |   |       |   |   |      |
|            | A              | в      | c            | D        |                                              | E                                                | F             | 6       | н          | 1         | 1              | ĸ                          | L               | м     | N    | 0 9             | 0     | R S                |            | U | v   w | × | Y | ٥    |
| 2 6        | TSIL           | 2024   | 21968783     | 14272    | nombre asignatura<br>Comunicación efectir    | va v trabajo en equip                            | o 103/02/2025 | 17      | 40         | 120       | 90_PM          | Coolgo espec<br>V 5C 1 018 | Aula 420        | TA    | 28   | 650 TA-40187#PA | 28    | 650 PA-40(87       | 03/02/20-5 |   |       |   |   |      |
| 1 E        | TSII           | 2024   | 21968784     | 14272    | Comunicación efectiv                         | va y trabajo en equip                            | 03/03/2025    | 17      | 40         | 120       |                | V.5C.1.018                 | Aula 420        | TA    | 28   | 650 TA-40IB7#PA | 28    | 650 PA-40IB7       | 03/03/2025 |   |       |   |   |      |
| 4 <u>E</u> | TSI            | 2024   | 21968785     | 14272    | Comunicación electr                          | va y trabajo en equipe                           | 04/02/2025    | : 17    | 40         | 150       |                | V.5C.1.018                 | Aula 420        | TA    | 28   | 650 TA-40187#PA | 28    | 650 PA-40IB7       | 04/02/2025 |   |       |   |   |      |
| E          | TSU            | 2024   | 21968786     | 14272    | Comunicación efectir<br>Comunicación efectir | va y trabajo en equip                            | 0 104/03/2025 | 17      | 40         | 150       | 75+07          | V.5C.1.018                 | Aula 420        | TA    | 28   | 650 TA-40187#PA | 28    | 650 PA-40/B7       | 04/03/2025 |   |       |   |   |      |
| 7 E        | TSI            | 2024   | 21968787     | 14272    | Comunicación efectir                         | va y trabajo en equip                            | 10/02/2025    | 17      | 40         | 120       | 20.401         | V 5C 1 018                 | Aula 420        | TA    | 28   | 650 TA-40IB7#PA | 28    | 650 PA-40IB7       | 10/02/2025 |   |       |   |   | 67   |
| 8 E        | TSI            | 2024   | 21968788     | 14272    | Comunicación efecti                          | va y trabajo en equipe                           | 0 10/03/2025  | 17      | 40         | 120       |                | V.5C.1.018                 | Aula 420        | TA    | 28   | 650 TA-40IB7#PA | 28    | 650 PA-40IB7       | 10/03/2025 |   |       |   |   |      |
| 9 E        | TSIJ           | 2024   | 21968789     | 14272    | Comunicación efectiv                         | va y trabajo en equip                            | 0 11/02/2025  | 17      | 40         | 150       |                | V.5C.1.018                 | Aula 420        | TA    | 28   | 650 TA-40IB7#PA | 28    | 650 PA-40IB7       | 11/02/2025 |   |       |   |   | ÷    |
| 10 E       | TSU            | 2024   | 21968790     | 14272    | Comunicación efecti                          | va y trabajo en equip                            | 0 14/04/2025  | 17      | 40         | 120       |                | V.5C.1.018                 | Aula 420        | TA    | 28   | 650 TA-40187#PA | 28    | 650 PA-40IB7       | 14/04/2025 |   |       |   |   | -    |
|            | TSIL           | 2024   | 21968792     | 142721   | Comunicación efectir<br>Comunicación efectir | va y trabajo en equipi<br>va y trabajo en equipi | 0 117/02/2025 | 17      | 40         | 150       |                | V 5C 1 018                 | Aula 420        | TA    | 28   | 650 TA-40187#PA | 28    | 650 PA-40IB7       | 15/04/2025 |   |       |   |   |      |
| 11 6       | TSU            | 2024   | 21968793     | 14272    | Comunicación efecti                          | va y trabajo en equip                            | 0 18/02/2025  | 17      | 40         | 150       |                | V.5C.1.018                 | Aula 420        | TA    | 28   | 650 TA-40187#PA | 28    | 650 PA-40IB7       | 18/02/2025 |   |       |   |   |      |
| 14 E       | TSI            | 2024   | 21968800     | 14272    | Comunicación efecti                          | va y trabajo en equip                            | 0 19/02/2025  | 15      | 0          | 180       | 2E+07          | V 7D.0.005                 | LABORATORI 0.01 | PL    | 28   | 650 PL-40IB7    |       |                    | 19/02/2025 |   |       |   |   | 2    |
| 15 E       | TSU            | 2024   | 21968794     | 14272    | Comunicación efecti                          | va y trabajo en equip                            | 0 21/03/2025  | 17      | 40         | 150       |                | V.5C.1.018                 | Aula 420        | TA    | 28   | 650 TA-40IB7#PA | 28    | 650 PA-40IB7       | 21/03/2025 |   |       |   |   |      |
| 10 1       | 150            | 2024   | 21968795     | 142724   | Comunicación efectir                         | va y trabajo en equip                            | 0 121/04/2025 | 17      | 40         | 120       |                | V 5C.1.018                 | Aula 420        | TA    | 28   | 650 TA-40187#PA | 28    | 650 PA-40187       | 21/04/2025 |   |       |   |   |      |
| 18 E       | T20            | 2024   | 21968798     | 14272    | Comunicación electr                          | va y trabajo en equipi                           | 0 24/02/2025  | 17      | 40         | 130       |                | V 5C 1.018                 | Aula 420        | TA    | 28   | 650 TA-40187#PA | 28    | 650 PA-40IB7       | 24/02/2025 |   |       | _ |   |      |
| 19 E       | TSU            | 2024   | 21968798     | 14272    | Comunicación efecti                          | va y trabajo en equip                            | 0 25/02/2025  | 17      | 40         | 150       |                | V.5C.1.018                 | Aula 420        | TA    | 28   | 650 TA-40IB7#PA | 28    | 650 PA-40IB7       | 25/02/2025 |   |       |   |   |      |
| 20         |                |        |              |          |                                              |                                                  |               |         |            |           |                |                            |                 |       |      |                 |       |                    |            |   |       |   |   | 2    |
| 21         | -              |        |              | _        |                                              |                                                  | 4             |         |            |           |                |                            |                 |       |      |                 |       |                    |            |   |       |   |   |      |
| 22         |                |        |              |          |                                              |                                                  | 1             |         |            |           |                |                            |                 |       |      |                 |       |                    |            |   |       |   |   |      |
| 24         |                |        |              |          |                                              |                                                  | 1             |         |            |           |                |                            |                 |       |      |                 |       |                    |            |   |       |   |   |      |
| 25         |                |        |              |          |                                              |                                                  |               |         |            |           |                |                            |                 |       |      |                 |       |                    |            |   |       |   |   |      |
| 26         |                |        |              |          |                                              |                                                  | 1             |         |            |           |                |                            |                 |       |      |                 |       |                    |            |   |       |   |   |      |
| 21         | -              |        |              |          |                                              |                                                  |               | 1       |            |           |                |                            |                 |       |      |                 |       |                    |            |   |       |   |   |      |
| 29         |                |        |              |          |                                              |                                                  | 1             |         |            |           |                |                            |                 |       |      |                 |       |                    |            |   |       |   |   |      |
| 30         |                |        |              |          |                                              |                                                  |               |         |            |           |                |                            |                 |       |      |                 |       |                    |            |   |       |   |   |      |
| 31         |                |        |              |          |                                              |                                                  | 1             |         |            |           |                |                            |                 |       |      |                 |       |                    |            |   |       |   |   |      |
| 32         |                |        |              |          |                                              |                                                  |               |         |            |           |                |                            |                 |       |      |                 |       |                    |            |   |       |   |   |      |
| 31         | -              |        |              |          |                                              |                                                  | 4             |         | -          |           |                |                            |                 |       |      |                 |       | _                  |            |   |       | _ |   |      |
| 35         |                |        |              |          |                                              |                                                  | 1             | 1       |            |           |                |                            |                 |       |      |                 |       |                    |            |   |       |   |   |      |
| 36         |                |        |              |          |                                              |                                                  | 1             |         |            |           |                |                            |                 |       |      |                 |       |                    |            |   |       |   |   |      |
| 37         |                |        |              |          |                                              |                                                  |               |         |            |           |                |                            |                 |       |      |                 |       |                    |            |   |       |   |   |      |
| 38         |                |        |              |          |                                              |                                                  | 1             |         |            |           |                |                            |                 |       |      |                 |       |                    |            |   |       |   |   |      |
| 39         | -              |        |              | -        |                                              |                                                  | 1             | 1       |            |           |                |                            |                 |       |      |                 |       |                    |            |   |       |   |   |      |
| 41         |                |        |              |          |                                              |                                                  | 1             |         |            |           |                |                            |                 |       |      |                 |       |                    |            |   |       |   |   | <    |
| 42         |                |        |              |          |                                              |                                                  | 1             | 1       |            |           |                |                            |                 |       |      |                 |       |                    |            |   |       |   |   | C    |
| 43         |                |        |              |          |                                              |                                                  | 1             |         |            |           |                |                            |                 |       |      |                 |       |                    |            |   |       |   |   | 10   |
| 44         |                |        |              |          |                                              |                                                  | 1             | 1       |            |           |                |                            |                 |       |      |                 |       |                    |            |   |       |   |   |      |
| 46         | -              |        |              |          |                                              |                                                  | 1             |         |            |           |                |                            |                 |       |      |                 |       | -                  |            |   |       |   |   | 1.0  |
| 47         |                |        |              |          |                                              |                                                  | 1             | 1       |            |           |                |                            |                 |       |      |                 |       |                    |            |   |       |   |   | ~ S  |
| <          | -              |        |              |          | oberes and a state                           |                                                  |               | -       | _          |           | _              |                            |                 |       |      |                 |       |                    |            |   |       |   | 2 |      |
| H 4        | • •            | +      | 14272_0      | IOLUTC_  | 2024_ Hoja2                                  |                                                  |               |         |            |           |                |                            |                 |       |      |                 |       |                    |            |   |       |   |   | 2025 |
|            |                |        |              |          |                                              | Tuncar locia 🗖 Carles                            | a formatearla | Disting | in marches | dan warin | (incular)      |                            |                 |       |      |                 |       |                    |            |   |       |   |   |      |
| ₩.         |                |        |              |          |                                              | All all all all all all all all all all          | - Increased   | examiga | - Analytic | - year    | and the second | Zd                         |                 |       |      |                 |       |                    |            |   |       |   |   |      |
|            |                |        |              |          |                                              |                                                  |               |         |            |           |                |                            |                 |       |      |                 |       |                    |            |   |       |   |   |      |

| 4272 | DOFF   | C_2024_CSV (S | olo lectura) - LibreOffice G                 | ek.        |                          |               |           |           |          |          |              |                      |              |       |                   |     |               |            |                 |     |   |   |      | ×     |
|------|--------|---------------|----------------------------------------------|------------|--------------------------|---------------|-----------|-----------|----------|----------|--------------|----------------------|--------------|-------|-------------------|-----|---------------|------------|-----------------|-----|---|---|------|-------|
| hivo | Éditar | ⊻er jnserta   | r Eormato Egilos H                           | g Det      | tos perramientas Ve      | entana Ayud   |           |           |          |          |              |                      |              |       |                   |     |               |            |                 |     |   |   | đ    | n ×   |
|      |        |               |                                              | min the    | didenar                  |               | abc       |           |          | A LEA    |              |                      | _ <b>⊕</b> ⊏ | 1 170 | - m an -          | a a | ~             |            |                 |     |   |   |      |       |
| -    | -      | TI LU         | ······································       | 비죄         | Orden ascendente         |               | ~         | ·····     | · ·      |          | + \ + 😿      |                      | sz • 🐃 5-    | -     |                   | 1 u | ~             |            |                 |     |   |   |      |       |
| tion | Sans   | 8             | 10 pt N K                                    |            | Orden descendente        |               |           |           |          |          | 田田           | GR • % 00 D          | 00 00        |       | i 🖅 🖽 . 🚍         | - E | 二. 醌.         |            |                 |     |   |   |      |       |
|      |        |               |                                              | - 7        | Filtro automático Ct     | H+Mawús+L     | _         |           |          |          |              |                      |              | _     |                   |     |               |            |                 |     |   |   |      |       |
| 4957 | 6      |               | 2, • = fecha                                 |            | Más filtros              |               | _         |           |          |          |              |                      |              |       |                   |     |               |            |                 |     |   |   |      |       |
| A    | 1.1    | 8 C           | D                                            | æ          | Definir intervals        |               | 6         | н         | 1        | 1        | ĸ            | L                    | м            | N     | 0 P               | 9   | R S           | Г          | U               | v   | w | x | Y    | ~     |
| t    | Cu     | s cod pur     | asi nombre asigna                            | ature at   | Salar circular intervals |               | br m      | inut du   | acic     | doi_p    | codigo espac | nombre espacio       | grupos pr    |       |                   |     |               | techa 🔽    |                 |     |   |   |      | - 11  |
| I DI | 1      | 024 2196878   | 4 14272 Comunicación                         | ete In     | Artuatore estevalo       |               | 17        | 40        | 120      |          | V 5C 1 018   | Aula 420             | TA           | 28    | 650 TA-40187#PA   | 28  | 650 PA-40IB7  | 03/03/2025 |                 |     |   |   |      |       |
| TSI  | 2      | 024 2196878   | 5 14272 Comunicación                         | alo        | The C 1 1                |               | 17        | 40        | 150      |          | V.5C.1.018   | Aula 420             | TA           | 28    | 650 TA-40IB7#PA   | 28  | 650 PA-40IB7  | 04/02/2025 |                 |     |   |   |      |       |
| TSI  | 2      | 024 2196878   | 6 14272 Comunicación                         | ele        | table ginamica           |               | 17        | 40        | 150      | 75.00    | V.5C.1.018   | Aula 420             | TA           | 28    | 650 TA-40IB7#PA   | 28  | 650 PA-40IB7  | 04/03/2025 |                 |     |   |   |      | - 11  |
| TSI  | 1      | 024 2196878   | A) 14272 Comunicación<br>14272 Comunicación  | dio Us     | Galcular                 |               | 15        | 40        | 120      | 20+01    | V 5C 1 018   | Auta 420             | TA           | 28    | 650 TA-40IB7#PA   | 28  | 650 PA-40 B7  | 10/02/2025 |                 |     |   |   |      |       |
| 15   | 1 2    | 024 2196878   | 8 14272 Comunicación                         | ate 4      | Validez                  |               | 17        | 40        | 120      |          | V.5C.1.018   | Aula 420             | TA           | 28    | 650 TA-40187#PA   | 28  | 650 PA-40IB7  | 10/03/2025 |                 |     |   |   |      |       |
| TSI  | 2      | 024 2196878   | 89 14272 Comunicación                        | efe EII    | subjotates               |               | 17        | 40        | 150      |          | V.5C.1.018   | Aula 420             | TA           | 28    | 650 TA-40IB7#PA   | 28  | 650 PA-40IB7  | 11/02/2025 |                 |     |   |   |      | - 11  |
| TSI  | 1 2    | 024 2196879   | A 14272 Comunicación<br>1 14272 Comunicación | ofe        | rg/mulario de ingreso    | 00000000      | 17        | 40        | 120      |          | V.5C.1.018   | Aula 420             | TA           | 26    | 650 TA-4010/#PA   | 28  | 650 PA-40187  | 15/04/2025 |                 |     |   |   |      |       |
| 151  | 1 2    | 024 2196879   | 2 14272 Comunicación                         | ele 🕀      |                          |               | 17        | 40        | 120      |          | V.5C.1.018   | Aula 420             | TA           | 28    | 650 TA-40187#PA   | 28  | 650 PA-40187  | 17/02/2025 |                 |     |   |   |      |       |
| [S]  | 1      | 024 2196879   | 3 14272 Comunicación                         | efe        | Origen XML.              |               | 17        | 40        | 150      | -        | V.5C.1.018   | Aula 420             | TA           | 28    | 650 TA-40IB7#PA   | 28  | 650 PA-40IB7  | 18/02/2025 |                 |     |   |   |      | - 11  |
| TSI  | 4      | 024 219688    | M 14272 Comunicación<br>M 14272 Comunicación | ofe        | Operation manufilitiole  |               | 15        | 40        | 150      | 2E+07    | V 5C 1 018   | Aula 420             | TA           | 28    | 650 PL-40IB7      | 28  | 650 PA-40187  | 21/03/2025 |                 |     |   |   |      |       |
| TSI  | 2      | 024 2196879   | 6 14272 Comunicación                         | ele C      | Texto a columnas         |               | 17        | 40        | 120      |          | V.5C.1.018   | Aula 420             | TA           | 28    | 650 TA-40IB7#PA   | 28  | 650 PA-40IB7  | 21/04/2025 |                 |     |   |   |      | 111   |
| [SI  | 2      | 024 2196879   | 6 14272 Comunicación                         | ete !      | Lon Localitation         |               | 17        | 40        | 150      |          | V.5C.1.018   | Aula 420             | TA           | 28    | 650 TA-40IB7#PA   | 28  | 650 PA-40IB7  | 22/04/2025 |                 |     |   |   |      | - 11  |
| SI   | 4      | 024 21968/9   | M 14272 Comunicación<br>8 14272 Comunicación | ale =      | Grupo y esquema          |               | 17        | 40        | 120      |          | V.5C.1.018   | Aula 420<br>Aula 420 | TA           | 28    | 650 TA-4018/#PA   | 28  | 650 PA-401B7  | 25/02/2025 |                 |     |   |   |      | 111   |
| 60   | -      |               | S SALTE CONSTRUCTION                         | all all    | Estadísticas             | <u> </u>      |           |           | 1.50     |          | 1.00.2.010   | 71010 420            |              | 20    | 030 111 401011113 | 2.0 | 0301,11 40107 | LUCULOUS   |                 |     |   |   |      | 11    |
|      |        |               |                                              |            |                          |               |           |           |          |          |              |                      |              |       |                   |     |               |            |                 |     |   |   |      | 11    |
|      |        |               |                                              |            |                          |               |           |           |          |          |              |                      |              |       |                   |     |               |            |                 |     |   |   |      |       |
|      |        |               |                                              |            |                          |               |           |           |          |          |              |                      |              |       |                   |     |               |            |                 |     |   |   |      | 11    |
|      |        |               |                                              |            |                          |               |           |           |          |          |              |                      |              |       |                   |     |               |            |                 |     |   |   |      |       |
|      |        |               |                                              |            |                          |               |           |           |          |          |              |                      |              |       |                   |     |               |            |                 |     |   |   |      |       |
|      | -      |               |                                              |            |                          |               |           |           |          |          |              |                      |              |       |                   |     |               |            |                 |     |   |   |      |       |
|      |        |               |                                              |            |                          |               |           |           |          |          |              |                      |              |       |                   |     |               |            |                 |     |   |   |      |       |
|      |        |               |                                              |            |                          |               |           |           |          |          |              |                      |              |       |                   |     |               |            |                 |     |   |   |      | - 88  |
|      | -      |               |                                              |            |                          |               |           |           |          |          |              |                      |              |       |                   |     |               |            |                 |     |   |   |      |       |
|      |        |               |                                              |            |                          |               |           |           |          |          |              |                      |              |       |                   |     |               |            |                 |     |   |   |      |       |
|      |        |               |                                              |            |                          |               |           |           |          |          |              |                      |              |       |                   |     |               |            |                 |     |   |   |      | - 11  |
|      | -      |               |                                              |            |                          |               |           |           |          |          |              |                      |              |       |                   |     |               |            |                 |     |   |   |      |       |
|      |        |               |                                              |            |                          |               |           |           |          |          |              |                      |              |       |                   |     |               |            |                 |     |   |   |      |       |
|      |        |               |                                              |            |                          |               |           |           |          |          |              |                      |              |       |                   |     |               |            |                 |     |   |   |      | - 88  |
|      | -      |               |                                              |            |                          |               |           | -         |          |          |              |                      | -            |       |                   |     |               |            |                 |     |   |   |      | -     |
|      |        |               |                                              |            |                          |               |           |           |          |          |              |                      |              |       |                   |     |               |            |                 |     |   |   |      |       |
|      |        |               |                                              |            |                          |               |           |           |          |          |              |                      |              |       |                   |     |               |            |                 |     |   |   |      |       |
|      |        |               |                                              |            |                          | -             |           | -         |          |          |              |                      |              |       |                   |     |               |            |                 |     |   |   |      |       |
|      |        |               |                                              |            |                          |               |           |           |          |          |              |                      |              |       |                   |     |               |            |                 |     |   |   |      |       |
|      |        |               |                                              |            |                          |               |           |           |          |          |              |                      |              |       |                   |     |               |            |                 |     |   |   |      |       |
| _    |        | _             | 1                                            |            |                          |               | -         | _         | _        |          | _            |                      |              |       |                   |     |               | 10         |                 |     |   | - | -    | . 1   |
|      | N      | + 14272       | DOFFEC 2024 Hojz                             | 21         |                          |               |           |           |          |          |              |                      |              |       |                   |     |               |            |                 |     |   |   |      | · 1   |
| Ľ    |        | - HALTE       |                                              |            |                          |               |           |           |          |          |              |                      |              |       |                   |     |               |            |                 |     |   |   |      | 1.5   |
|      |        |               |                                              | ∠ 10       | ascar todo 📃 Cadena fo   | ormateada 🔤 🛙 | Distingui | rmayúscul | as y min | disculas |              |                      |              |       |                   |     |               |            |                 |     |   |   |      |       |
|      | 2      |               | Selection 1.048                              | 76 filac 1 | Columna                  |               |           | Produters | rínarlo  |          |              | Frinañ               | iot (Emaña)  |       | 10                | 8   |               |            | Prometion - Sun | a⊭0 |   |   | + 10 | 00.90 |

## 2. Ve a Datos y selecciona Texto en columnas.

3. Clica sobre Predeterminado y cambia el formato **DMA (Día, mes, año)** para convertir las fechas.

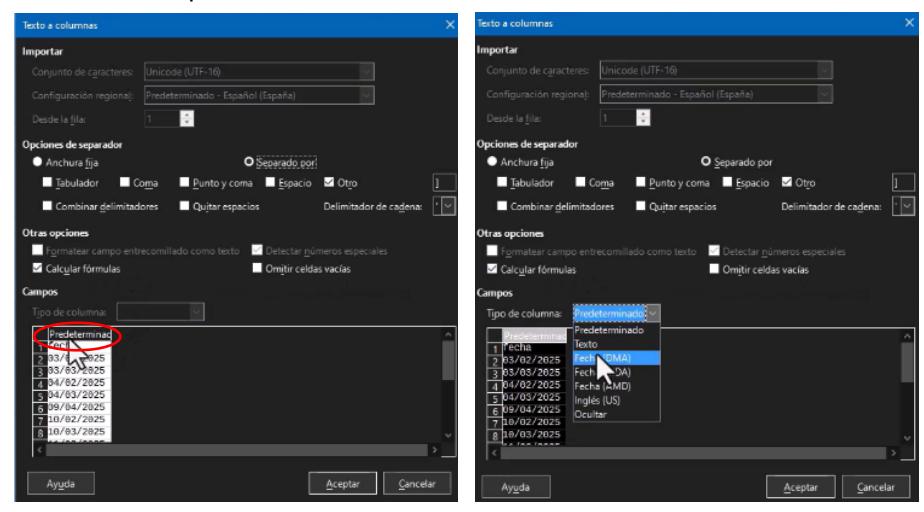

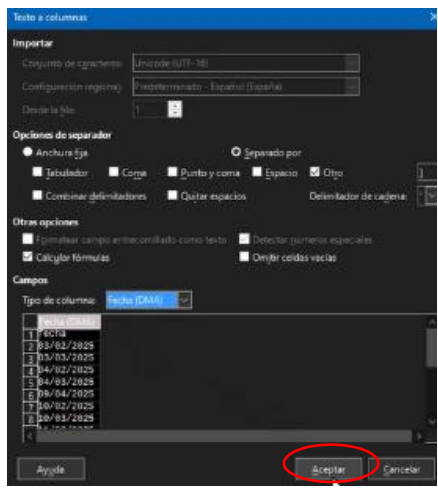

4. Una vez convertidas, podrás ordenar las fechas correctamente (primero los días de febrero, luego los de marzo, etc.) y eliminar la columna copiada.

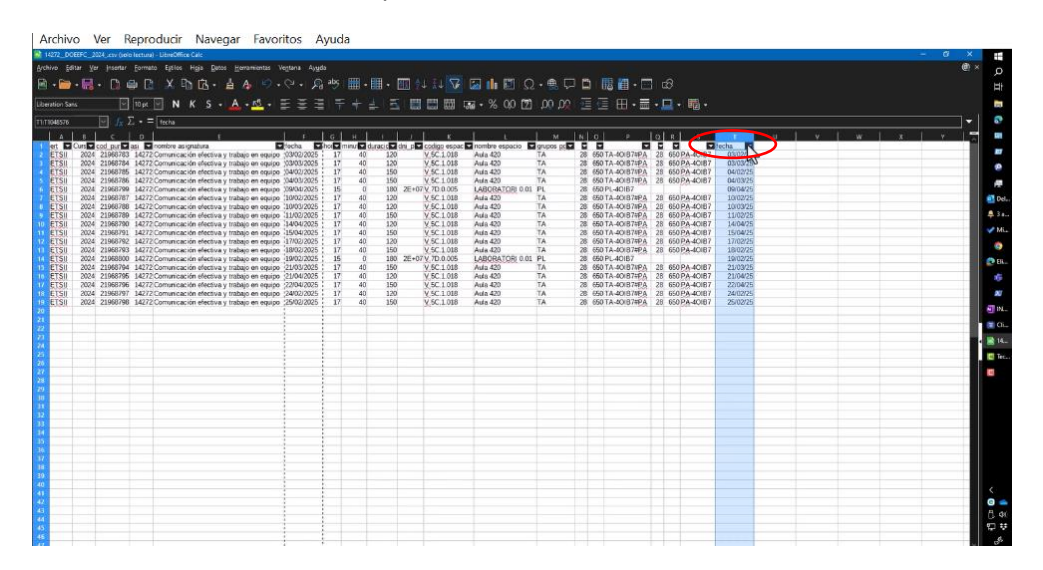

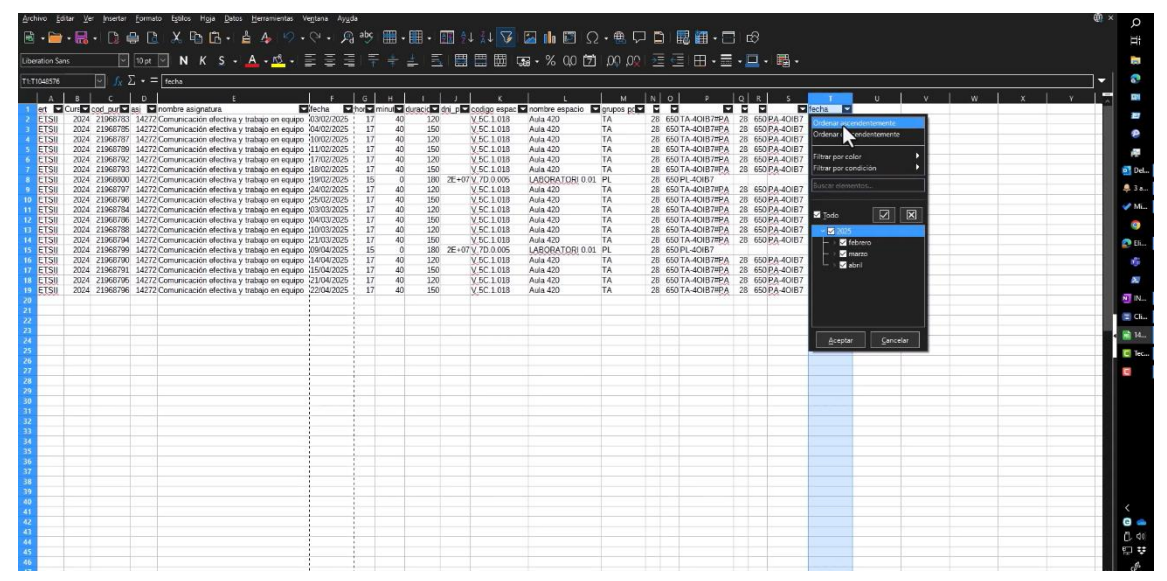

|         | L B    |          | D     |                         |                     |            | 8     |         |            | - i - 1 |              |                 | І м І        | INIOI P               | 101 | 8 S          | - T - | l v  | l w |      |
|---------|--------|----------|-------|-------------------------|---------------------|------------|-------|---------|------------|---------|--------------|-----------------|--------------|-----------------------|-----|--------------|-------|------|-----|------|
| 1 of F  | Oust   | cod nur  | esi 🗖 | nombre esignature       | 5                   | feche N    | boy m | in da d | uracic 🔽 i | lai o   | cotino espec | nombre espacio  | coupos prive |                       |     |              |       | <br> |     | <br> |
| 2 ETSI  | 2024   | 21068783 | 14272 | Comunicación electiva   | v trabaio en em ino | 03/02/2025 | 17    | 40      | 120        |         | V 5C 1 018   | Auta 420        | TA           | 28 650 TA.40187#PA    | 28  | 650 PA-40187 | 51    |      |     |      |
| ETCI    | 2024   | 21060706 | 14272 | Comunicación efectiva   | y trobaio on oquipo | 04/02/2025 | 17    | 40      | 150        |         | V EC 1 019   | Auto 420        | TA           | 29 6E0 TA 40107#DA    | 20  | CEO DA AOIR7 |       |      |     |      |
| ETCI    | 2024   | 21068787 | 14272 | Comonicación efectiva   | y usuajo en equipo  | 10/02/2025 | 17    | 40      | 130        |         | V.EC 1 018   | Auto 420        | TA           | 20 03014-0010101      | 20  | 650 PA-40107 |       |      |     |      |
| CTO     | 2024   | 21900707 | 14272 | Comunicación electiva   | y trabajo en equipo | 11/02/2025 | 17    | 40      | 120        |         | V.5C.1.010   | Auta 420        | TA           | 20 050 TA-40107#PA    | 20  | 050 PA-401B7 |       |      |     |      |
| 5130    | 2024   | 21900109 | 14212 | Comonicación electiva   | y uspalo en equipo  | 11/02/2025 | 11    | 40      | 150        |         | V.5C.1.016   | A018 420        | TA           | 20 650 TA-40157-FA    | 20  | 650 PA-401B7 |       |      |     |      |
| CISI    | 2024   | 21966792 | 14272 | Comunicación efectiva   | y trabajo en equipo | 1//02/2025 | 1/    | 40      | 120        |         | V.SC.1018    | Aula 420        | TA           | 28 650 TA-40187#PA    | 20  | 650 PA-40187 |       |      |     |      |
| / ETSI  | 2024   | 21968793 | 14272 | Comunicación efectiva   | y trabajo en equipo | 18/02/2025 | 1/    | 40      | 150        |         | V.5C.1.018   | Aula 420        | IA           | 28 650 TA-40187#PA    | 28  | 650 PA-401B7 |       |      |     |      |
| 8 LISI  | 2024   | 21968800 | 14272 | Comunicación efectiva   | y trabajo en equipo | 19/02/2025 | 15    | 0       | 180        | 2E+07   | V.7D.0.005   | LABORATORI 0.01 | PL           | 28 650 PL-40IB7       |     |              |       |      |     |      |
| ETSI    | 2024   | 21968797 | 14272 | Comunicación efectiva   | y trabajo en equipo | 24/02/2025 | 17    | 40      | 120        |         | V.5C.1.018   | Aula 420        | TA           | 28 650 TA-40IB7#PA    | 28  | 650 PA-40IB7 |       |      |     |      |
| 10 ET50 | 2024   | 21968798 | 14272 | Comunicación efectiva   | y trabajo en equipo | 25/02/2025 | 17    | 40      | 150        |         | V.5C.1.018   | Aula 420        | TA           | 28 650 TA-40IB7#PA    | 28  | 650 PA-40IB7 |       |      |     |      |
| 11 ETSI | 2024   | 21968784 | 14272 | Comunicación efectiva   | y trabajo en equipo | 03/03/2025 | 17    | 40      | 120        |         | V.5C.1.018   | Aula 420        | TA           | 28 650 TA-40IB7#PA    | 28  | 650 PA-40IB7 |       |      |     |      |
| 12 ETSI | 2024   | 21968786 | 14272 | Comunicación efectiva   | y trabajo en equipo | 04/03/2025 | 17    | 40      | 150        |         | V.5C.1.018   | Aula 420        | TA           | 28 650 TA-40IB7#PA    | 28  | 650 PA-40IB7 |       |      |     |      |
| 13 ETSI | 2024   | 21968788 | 14272 | Comunicación efectiva   | y trabajo en equipo | 10/03/2025 | 17    | 40      | 120        |         | V.5C.1.018   | Aula 420        | TA           | 28 650 TA-40IB7#PA    | 28  | 650 PA-40IB7 |       |      |     |      |
| 14 ETSI | 2024   | 21968794 | 14272 | Comunicación efectiva   | v trabajo en equipo | 21/03/2025 | 17    | 40      | 150        |         | V.5C.1.018   | Aula 420        | TA           | 28 650 TA-40IB7#PA    | 28  | 650 PA-40IB7 |       |      |     |      |
| 15 ETSI | 2024   | 21968799 | 14272 | Comunicación efectiva   | y trabajo en equipo | 09/04/2025 | 15    | 0       | 180        | 2E+07   | V.7D.0.005   | LABORATORI 0.01 | PL           | 28 650 PL-40IB7       |     |              |       |      |     |      |
| 16 ETSI | 2024   | 21968790 | 14272 | Comunicación efectiva   | y trabajo en equipo | 14/04/2025 | 17    | 40      | 120        |         | V.5C.1.018   | Aula 420        | TA           | 28 650 TA-40IB7#PA    | 28  | 650 PA-40IB7 |       |      |     |      |
| 17 ETSI | 2024   | 21968791 | 14272 | Comunicación efectiva   | y trabajo en equipo | 15/04/2025 | 17    | 40      | 150        |         | V.5C 1.018   | Aula 420        | TA           | 28 650 TA-40IB7#PA    | 28  | 650 PA-40IB7 |       |      |     |      |
| 18 ETSU | 2024   | 21068705 | 14272 | Comunicación electiva   | y trahain an aminn  | 21/04/2025 | 17    | 40      | 120        |         | V 5C 1 018   | Aula 420        | TA           | 28 550 TA-40187#PA    | 28  | 550 PA-40(B7 |       |      |     |      |
| ETSI    | 2024   | 21968796 | 14272 | Comunicación efectiva   | y trebajo en equipo | 22/04/2025 | 17    | 40      | 150        |         | V 5C 1 018   | Aula 420        | TA           | 28 650 TA-40187#PA    | 28  | 650 PA-40 B7 |       |      |     |      |
| 20      | 1001-4 | 11000100 | 14111 | containcactori creativa | 2 a mode en edado   | LU GALOLD  |       |         | 100        |         | X.00.1.010   | 1 1010 400      |              | 10 000 111 401011 201 | 1.0 | 40101        |       |      |     |      |
| 21      |        |          |       |                         |                     |            |       |         |            |         |              |                 |              |                       |     |              |       |      |     |      |
|         | -      |          |       |                         |                     |            |       | -       |            |         |              |                 |              |                       |     |              |       |      |     |      |
| 22      |        |          |       |                         |                     |            |       |         |            |         |              |                 |              |                       |     |              |       |      |     |      |
|         |        |          |       |                         |                     |            | -     |         |            |         |              |                 |              |                       |     |              |       |      |     |      |
| 24      |        |          |       |                         |                     |            |       |         |            |         |              |                 |              |                       |     |              |       |      |     |      |
| 25      | -      |          |       |                         |                     |            |       |         |            |         |              |                 |              |                       |     |              |       |      |     |      |
| 26      |        |          |       |                         |                     |            |       |         |            |         |              |                 |              |                       |     |              |       |      |     |      |
| 27      |        |          |       |                         |                     |            |       |         |            |         |              |                 |              |                       |     |              |       |      |     |      |
| 28      |        |          |       |                         |                     |            |       |         |            |         |              |                 |              |                       |     |              |       |      |     |      |
| 29      |        |          |       |                         |                     |            |       |         |            |         |              |                 |              |                       |     |              |       |      |     |      |
| 30      |        |          |       |                         |                     |            |       |         |            |         |              |                 |              |                       |     |              |       |      |     |      |
| 31      |        |          |       |                         |                     |            |       |         |            |         |              |                 |              |                       |     |              |       |      |     |      |
| 32      |        |          |       |                         |                     |            |       |         |            |         |              |                 |              |                       |     |              |       |      |     |      |
| 33      |        |          |       |                         |                     |            |       |         |            |         |              |                 |              |                       |     |              |       |      |     |      |
| 34      |        |          |       |                         |                     |            |       |         |            |         |              |                 |              |                       |     |              |       |      |     |      |
| 35      |        |          |       |                         |                     |            |       |         |            |         |              |                 |              |                       |     |              |       |      |     |      |
| 36      |        |          |       |                         |                     |            |       |         |            |         |              |                 |              |                       |     |              |       |      |     |      |
| 17      |        |          |       |                         |                     |            |       |         |            |         |              |                 |              |                       |     |              |       |      |     |      |
| 18      |        |          |       |                         |                     | -          |       | -       |            |         |              |                 |              |                       |     |              |       |      |     |      |
| 20      |        |          |       |                         |                     |            |       |         |            |         |              |                 |              |                       |     |              |       |      |     |      |
| 10      | -      |          |       |                         |                     |            | -     | -       |            |         |              |                 |              |                       |     |              |       |      |     |      |
|         |        |          |       |                         |                     |            |       |         |            |         |              |                 |              |                       |     |              |       |      |     |      |
|         | -      |          |       |                         |                     |            | -     |         |            |         |              |                 |              |                       |     |              |       |      |     |      |
| 12      |        |          |       |                         |                     |            |       |         |            |         |              |                 |              |                       |     |              |       |      |     |      |
| 13      | -      |          |       |                         |                     | -          |       |         |            |         |              |                 |              |                       |     |              |       |      |     |      |
| 94      |        |          |       |                         |                     |            |       |         |            |         |              |                 |              |                       |     |              |       |      |     |      |
| 45      |        |          |       |                         |                     | -          |       |         |            |         |              |                 |              |                       |     |              |       |      |     |      |
| 10      |        |          |       |                         |                     |            |       |         |            |         |              |                 |              |                       |     |              |       |      |     |      |

## 4. Asignación del profesorado a las sesiones:

- Las sesiones son de **120 minutos** y **150 minutos**. Si las sesiones de 120 minutos son asignadas a un profesor y las de 150 minutos a otro, puedes asignarlas basándote en esta diferenciación.
- Si las fechas y las sesiones corresponden a días específicos (lunes, martes, etc.), puedes asignar los DNI de los profesores a las sesiones correspondientes.

|       |      |                   | Tournar |                                          |                                                    | Contraction of the second    | ou.   |          | -     |               |             |                      | -         | -     | -             |     |                              |       |     |   |     |     |
|-------|------|-------------------|---------|------------------------------------------|----------------------------------------------------|------------------------------|-------|----------|-------|---------------|-------------|----------------------|-----------|-------|---------------|-----|------------------------------|-------|-----|---|-----|-----|
| • 📺 • | - 10 | - Lä 4            | 0 13    | × • 6                                    | • 🖻 👍 🤗                                            | • @ • ¥                      | 9 900 | •        | ≣• I  | <u>918</u> 24 | ¥1 18       | 🖾 🕪 🖭 Ω              | • 55 V    |       | 🗟 🖩 • 🖂       | ] 6 |                              |       |     |   |     |     |
|       |      |                   | 10 pt   | <u> N K S</u>                            | • <u>A</u> • <u>R</u> •                            | 111                          | Ŧ     | * 4      | 15    | ₿             | ⊞ ⊞ (       | 謳・% (0 🗇             | QQ, QQ,   |       | 🗏 ( 🌐 • 🗮     | • - | <b>⊒</b> • <b>≣</b> •        |       |     |   |     |     |
|       |      | 🕤 😥               |         | 22                                       |                                                    |                              |       |          |       |               |             |                      |           |       |               |     |                              |       |     |   | )·  | -   |
| 1     | в    | c                 | D       |                                          | E                                                  | F                            | G     | н        | AL    | . A           | к.          |                      | м         | N O   | P             | Q   | R S                          | т   и | l v | w | X Y | - 7 |
| 0     | 2024 | od pur            | 14772   | nombre asignatura.                       | iva v trabaja na navin                             | fecha                        | hor r | minut du | racic | ni_p          | odigo espac | Aula 420             | grupos pc | 78 65 |               | 28  | 650 PA 40187                 |       |     |   |     |     |
| 1     | 2024 | 21968785          | 14272   | Comunicación efect                       | tiva y trabajo en equip                            | o 01/02/2025                 | 17    | N 40     | 150   | 33            | 5C.1.018    | Aula 420             | TA        | 28 65 | OTA-40IB7#PA  | 28  | 650 PA-40IB7                 |       |     |   |     | 1   |
|       | 2024 | 21968787          | 14272   | Comunicación efect                       | iva y trabajo en equip                             | 10/02/2025                   | 17    | W 40     | 120   | 22            | 0.1.018     | Aula 420<br>Aula 420 | TA        | 28 65 | 0TA-40IB7#PA  | 28  | 650 PA-40187                 |       |     |   |     |     |
|       | 2024 | 21968792          | 14272   | Comunicación efect                       | iva y trabajo en equip                             | 0 17/02/2025                 | 17    | 40       | 120   | 1 22          | U.C.1.018   | Aula 420             | TA        | 28 65 | OTA-40IB7#PA  | 28  | 650 PA-40IB7                 |       |     |   |     |     |
| 1     | 2024 | 21968793          | 14272   | Comunicación efect                       | tiva y trabajo en equip                            | o 18/02/2025                 | 17    | 40       | 150   | - CO.         | (SC.1.018   | Aula 420             | TA        | 28 65 | OTA-40IB7#PA  | 28  | 650 PA-40IB7                 |       | _   |   |     | -   |
|       | 2024 | 21966500 21968797 | 14272   | Comunicación efect                       | iva y trabajo en equip<br>tiva y trabajo en equip  | o 24/02/2025                 | 17    | 40       | 120   | ZE+0/1        | (.5C.1.018  | Aula 420             | TA        | 28 65 | 0 TA-40IB7#PA | 28  | 650 PA-40IB7                 |       |     |   |     |     |
|       | 2024 | 21968798          | 14272   | Comunicación efect                       | tiva y trabajo en equip                            | 0 25/02/2025                 | 17    | 40       | 150   | 3             | (5C.1.018   | Aula 420             | TA        | 28 69 | 0 TA-40IB7#PA | 28  | 650 PA-40IB7                 |       |     |   |     |     |
|       | 2024 | 21968784          | 14272   | Comunicación efect                       | tiva y trabajo en equip                            | o 03/03/2025<br>o 04/03/2025 | 17    | 40       | 120   |               | (5C.1.018   | Aula 420<br>Aula 420 | TA        | 28 65 | 0TA-40IB7#PA  | 28  | 650 PA-40IB7                 |       |     |   |     | -8  |
| 1     | 2024 | 21968788          | 14272   | Comunicación efect                       | tiva y trabajo en equip                            | o 10/03/2025                 | 17    | 40       | 120   | 1             | (.5C.1.018  | Aula 420             | TA        | 28 65 | 0 TA-40IB7#PA | 28  | 650 PA-40IB7                 |       |     |   |     |     |
|       | 2024 | 21968794          | 14272   | Comunicación efect                       | tiva y trabajo en equip                            | 0 21/03/2025                 | 17    | 40       | 150   | 25.073        | (5C.1.018   | Aula 420             | TA        | 28 65 | OTA-40IB7#PA  | 28  | 650PA-40IB7                  |       |     |   |     |     |
|       | 2024 | 21968790          | 14272   | Comunicación efect                       | iva y trabajo en equip<br>iva y trabajo en equip   | o 14/04/2025                 | 15    | 40       | 120   | 2E+0/1        | /.5C.1.018  | Aula 420             | TA        | 28 65 | 0 TA-40IB7#PA | 28  | 650 PA-40/B7                 |       | -   |   |     |     |
|       | 2024 | 21968791          | 14272   | Comunicación efect                       | tiva y trabajo en equip                            | o 15/04/2025                 | 17    | 40       | 150   | 1             | (5C.1.018   | Aula 420             | TA        | 28 65 | 0TA-40IB7#PA  | 28  | 650 PA-40IB7                 |       |     |   |     |     |
|       | 2024 | 21968795          | 14272   | Comunicación efect<br>Comunicación efect | tiva y trabajo en equip<br>tiva y trabajo en equip | o 21/04/2025<br>o 22/04/2025 | 17    | 40       | 120   | 1             | (5C.1.018   | Aula 420<br>Aula 420 | TA<br>TA  | 28 65 | 0 TA-40IB7#PA | 28  | 650 PA-40IB7<br>650 PA-40IB7 |       |     |   |     | 1   |
|       |      |                   |         |                                          |                                                    |                              |       |          |       |               |             |                      |           |       |               |     |                              |       |     |   |     |     |
| +     |      |                   |         |                                          |                                                    | -                            |       | -        |       | _             |             |                      |           |       |               |     |                              |       |     | _ |     | -   |
|       |      |                   |         |                                          |                                                    |                              |       |          |       |               |             |                      |           |       |               |     |                              |       |     |   |     | 1   |
|       |      |                   |         |                                          |                                                    |                              |       |          |       |               |             |                      |           |       |               |     |                              |       |     |   |     | -   |
| t     | -    |                   |         |                                          |                                                    |                              |       |          |       | -             |             |                      |           |       |               |     |                              |       | _   |   |     | -   |
|       |      |                   |         |                                          |                                                    |                              |       |          |       | _             |             |                      |           |       |               |     |                              |       | _   |   |     | -   |
|       |      |                   |         |                                          |                                                    |                              |       |          |       |               |             |                      |           |       |               |     |                              |       |     |   |     |     |
|       |      |                   |         |                                          |                                                    |                              |       |          |       |               |             |                      |           |       |               |     |                              |       |     |   |     |     |
| +     |      |                   |         |                                          |                                                    | _                            |       | -        |       |               |             |                      |           |       |               |     | _                            |       | _   |   |     | -   |
|       |      |                   |         |                                          |                                                    |                              |       |          |       |               |             |                      |           |       |               |     |                              |       |     |   |     |     |
|       |      |                   |         |                                          |                                                    |                              |       |          |       |               |             |                      |           |       |               |     |                              |       |     |   |     |     |
|       |      |                   |         |                                          |                                                    | -                            |       |          |       | -             |             |                      |           |       |               |     |                              |       |     |   |     |     |
|       |      |                   |         |                                          |                                                    |                              |       |          |       |               |             |                      |           |       |               |     |                              |       |     |   |     |     |
|       |      |                   |         |                                          |                                                    |                              |       |          |       |               |             |                      |           |       |               |     |                              |       |     |   |     | -   |
|       |      |                   |         |                                          |                                                    |                              |       |          |       |               |             |                      |           |       |               |     |                              |       |     |   |     |     |
|       |      |                   |         |                                          |                                                    |                              |       |          |       | _             |             |                      |           |       |               |     |                              |       | _   |   |     |     |
|       |      |                   |         |                                          |                                                    |                              |       |          |       |               |             |                      |           |       |               |     |                              |       |     |   |     |     |
|       |      |                   |         |                                          |                                                    |                              |       |          |       |               |             |                      |           |       |               |     |                              |       |     |   |     | 1   |
| +     |      |                   |         |                                          |                                                    | -                            |       |          |       |               |             |                      |           |       |               |     |                              |       |     |   |     | -1  |
|       |      |                   |         |                                          |                                                    |                              |       |          |       |               |             |                      |           |       |               |     |                              |       |     |   |     | 1   |
|       |      |                   |         |                                          |                                                    |                              |       |          |       |               |             |                      | 19        |       | ette          |     | e 600 - 1                    |       |     |   | 2   | Π,  |
| a 1   | +    | 14272_0           | OILITC_ | 2024 Hoja2                               |                                                    |                              |       |          |       |               |             |                      |           |       |               |     |                              |       |     |   |     |     |

## 5. Guardar y devolver el archivo:

- Una vez que todo esté correctamente asignado, guarda el archivo en formato CSV.
- Devuelve el archivo a tu departamento contestando el correo que te enviaron para que lo carguen en el sistema **ALGAR**.
- El sistema **ALGAR** procesará automáticamente el archivo y los cambios aparecerán en tu horario.

Recuerda que este proceso puede ser más eficiente con el uso de funciones adicionales en la hoja de cálculo, pero los pasos mencionados te permitirán resolver los problemas principales y completar la tarea de manera efectiva.